# Créer et partager un document collaboratif

Un **document collaboratif** est un document de type traitement de texte, tableur ou présentation, modifiable en ligne par les personnes disposant du lien, et élaboré collectivement. Il évite les manipulations de fichiers et tous les problèmes liés au versionnage des documents.

Le document collaboratif peut donc être partagé, en lecture ou en écriture.

L'académie de Rennes propose l'éditeur 📚 ONLYOFFICE qui permet la création, l'import et l'export de fichiers de type traitement de texte (docx), feuille de calcul (xlsx) et présentation (pptx).

*Ce tutoriel est à utiliser en complément de la vidéo* **Créer et partager un document collaboratif 9**:14 *disponible sur ToutaPod, dont il ne reprend que les principales étapes* 

#### Rejoindre son espace personnel Toutatice

toutatice.fr > Mon bureau > Mes espaces de travail (colonne de droite) > Mon espace personnel

#### Se créer un dossier

bouton 🕂 > Ajouter : Dossier

### Partir d'un document existant (cas 1)

🔰 depuis un dossier : bouton 🕂 > Ajouter : Fichier

Lui donner un nom, importer le fichier au bon format (docx / xlsx / pptx), et cliquer sur Créer.

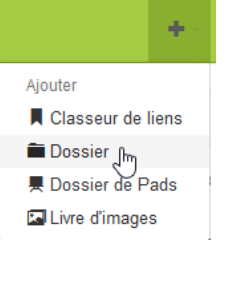

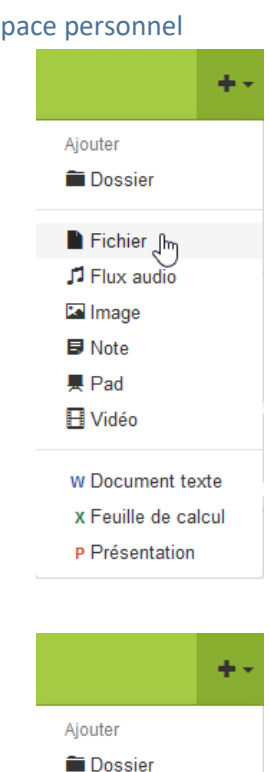

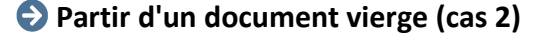

🔰 depuis un dossier : bouton 🕂 > Ajouter, selon le besoin :

Document texte pour traitement de texte 🖬 type Word

- *ou* Feuille de calcul pour tableur **x** type Excel
- ou Présentation pour diaporama 🖻 type PowerPoint

Lui donner un nom, et cliquer sur Créer

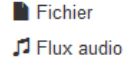

- 🖾 Image 🗊 Note
- Pad
- H Vidéo

w Document texte Im x Feuille de calcul

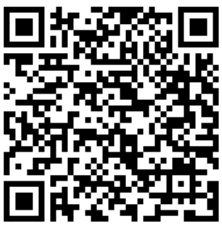

toutatice.fr espace numérique de l'éducation en Bretagne

#### Travailler sur son document

On fait comme avec son application habituelle, mais ici le document est modifié directement en ligne ; pas besoin d'enregistrer : en cliquant sur **Fermer**, on quitte l'éditeur et on provoque l'enregistrement automatique et transparent d'une nouvelle version archivée du document.

### Partager son document

depuis un document (dans son espace personnel, pas dans l'éditeur) : bouton Partage \$\$ > Activer le partage.

point de vigilance : si le partage du document doit permettre sa modification par toutes les personnes disposant du lien, il faut régler les droits sur **Peut** éditer ; s'il s'agit simplement de permettre la lecture du document, on peut laisser la valeur par défaut **Peut consul**ter.

pour terminer, copier le lien de partage en cliquant sur le bouton, et fermer la fenêtre. C'est ce lien qu'il faudra envoyer par messagerie à ceux avec qui vous collaborez.

Sur le bandeau vert au-dessus du document, le pictogramme suivant nous confirme que le document est partagé : **APA** 

| Partage                                            |                     |                      |
|----------------------------------------------------|---------------------|----------------------|
| Le partage est désactivé.                          |                     | Activer le partage   |
|                                                    |                     | Fermer               |
|                                                    |                     |                      |
| Partage                                            |                     |                      |
| Tartage                                            |                     |                      |
| Le partage est activé.                             | D                   | ésactiver le partage |
| Lien de partage                                    |                     |                      |
| https://www.toutatice.fr/portail/auth/link?id=K4me | kjYnmCz-KNygTUxzCn6 | Copier le lien       |
| Droits                                             |                     |                      |
| Peut éditer                                        |                     | ~                    |
| Qui a accédé au document ?                         |                     |                      |
|                                                    |                     | Retirer l'accès      |
|                                                    |                     | Fermer               |
|                                                    |                     |                      |

#### Modifier son document

Lorsqu'on reçoit un lien de partage et que l'on veut contribuer à l'élaboration du document collaboratif, ou si l'on veut modifier son propre document, il faut l'éditer (bouton Éditer) pour se retrouver dans l'éditeur en ligne.

| P Présentation du métier.pptx |  |  |  |
|-------------------------------|--|--|--|
| 7,8 ko                        |  |  |  |
| Éditer                        |  |  |  |
| Télécharger                   |  |  |  |
|                               |  |  |  |

Le bouton **Télécharger** permet de récupérer le fichier de la dernière version du document.

## Retrouver l'historique du document collaboratif

Le document collaboratif ONLYOFFICE permet une **gestion de l'historique**, puisqu'il est possible de télécharger chaque version du document.

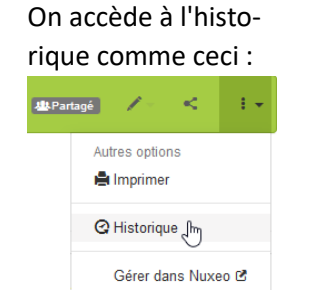

| C Historique<br>Télécharger les versions archivées de votre document |                                                                                                    |         |                |  |  |
|----------------------------------------------------------------------|----------------------------------------------------------------------------------------------------|---------|----------------|--|--|
| Création                                                             | Auteur                                                                                                    | Taille  | Téléchargement |  |  |
| Le 03 mars 2020 à 11h44                                              | Democratica de la construcción de la construcción de la construcció | 11,5 ko | Télécharger    |  |  |
| Le 03 mars 2020 à 11h37                                              | A Lucia-Distinger                                                                                                    | 11,5 ko | Télécharger    |  |  |
| Le 03 mars 2020 à 11h20                                              | Damien Scrupte Booschamps                                                                                                    | 10,5 ko | Télécharger    |  |  |
| Le 03 mars 2020 à 11h20                                              | Darland Douado, Mass. Adapte                                                                                                    | 10,5 ko | Télécharger    |  |  |
| Le 03 mars 2020 à 11h09                                              | D D                                                                                                    | 5,4 ko  | Télécharger    |  |  |